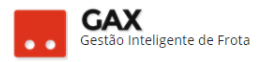

# **GUIA DO GESTOR GVE Nº 4**

### Viagens

Viagem é o registro de deslocamento dos veículos no GVE2, caso o veículo abasteça em uma cidade diferente de sua base sem uma viagem cadastrada previamente, o GVE2 irá gerar o alarme de *viagem não registrada*.

 Para visualizar as viagens dos veículo, clique em viagens e para acessar uma viagem específica clique no *link* do trecho em azul.

| Veículo - Viag                  | gens                        |                 |                    |            |            |                |         |             |         |                    |                            |         |
|---------------------------------|-----------------------------|-----------------|--------------------|------------|------------|----------------|---------|-------------|---------|--------------------|----------------------------|---------|
| 🛇 GOVERNO DE SA                 | ⊙ GOVERNO DE SANTA CATARINA |                 |                    |            |            |                |         |             |         |                    |                            |         |
| GOVERNO<br>DE SANTA<br>CATARINA |                             | VEÍCULOS        |                    |            | AQUISIÇÕES |                | COTAÇÃO | FERRAMENTAS |         |                    |                            |         |
| Todas as viagens                | Viage                       | ITAR VIAGEM     | EXPORTAR ¥         |            |            |                |         |             |         | Pesquisar por lice | nça.                       | Q       |
|                                 | Exibindo                    | resultados de   | GOVERNO DE SANTA C | ATARINA    |            |                |         |             |         | (                  | LIMPAR FILTROS   Busca ava | nçada 😧 |
|                                 | Trecho                      | ,               |                    | Início     |            | Término        |         | Status      | Veículo | Finalic            | lade                       |         |
|                                 | FLORIA                      | NÓPOLIS - BALN  | IEÁRIO CAMBORIÚ    | 09/11/17 0 | 17:00      | 09/11/17 19:00 |         | AGENDADO    | MLU3696 | AUDIÊ              | NCIA PA 016/17             |         |
|                                 | Florian                     | ópolis - Lages  |                    | 23/10/17 0 | 00:80      | 24/10/17 20:00 |         | AGENDADO    | MLU3696 | Audiêr             | icias                      |         |
|                                 | FLORIA                      | NÓPOLIS - CRICI | ÚMA                | 19/10/17 0 | 06:30      | 19/10/17 20:00 |         | AGENDADO    | MLU3696 | AUDIÊ              | NCIA PA 008/17 e PA 009/1  | 7       |
|                                 | Florian                     | ópolis - Mafra  |                    | 02/10/17 0 | 18:00      | 06/10/17 20:00 |         | AGENDADO    | MLU3696 | Audiêr             | icias                      |         |

- O sistema apresentará de forma resumida informações das viagens: Trechos, passageiros e comunicação, além das funções: Editar, autorização, relatório de tráfego e trocar veículo.
- Clique no link do trecho para acessar a viagem específica.

| Veículo – viag                                        | gem e            | especí     | fica                                                                                               |                                                |                           |                       |                                                               |                                                                                                  |                         |     |          |   |
|-------------------------------------------------------|------------------|------------|----------------------------------------------------------------------------------------------------|------------------------------------------------|---------------------------|-----------------------|---------------------------------------------------------------|--------------------------------------------------------------------------------------------------|-------------------------|-----|----------|---|
| 🛇 GOVERNO DE SA                                       | ΝΤΑ CATA         | RINA       |                                                                                                    |                                                |                           |                       |                                                               |                                                                                                  |                         | 260 | GESTOR * | 0 |
| GOVERNO<br>DE SANTA<br>CATARINA                       |                  | VEÍCULOS   |                                                                                                    |                                                | AQUISIÇÕES                |                       | X<br>COTAÇÃO                                                  | FERRAMENTAS                                                                                      |                         |     |          |   |
| Informações<br>Trechos<br>Passageiros<br>Comunicações | Viagen<br>EDITAR | EXCLUIR    | 696 FLORIANÓ<br>AUTORIZAÇÃO                                                                        | POLIS - BA                                     | ALNEÁRIO CA<br>de tráfego | AMBORIÚ<br>substituir |                                                               |                                                                                                  |                         |     |          |   |
| Veículos disponíveis<br>Abastecimentos                | 🔗 Info           | rmações da | viagem                                                                                             |                                                |                           |                       |                                                               |                                                                                                  |                         |     |          |   |
|                                                       |                  | Unidade !  | Saída: 09/11/20<br>Chegada: 09/11/20<br>Origem: FLORIAN<br>Destino: BALNEÁF<br>Solicitante: DETRAN | 17 07:00<br>17 19:00<br>IÓPOLIS<br>RIO CAMBORI | Ú                         |                       | Situação:<br>Condutor: []<br>Finalidade: A<br>Veículo: M<br>2 | AGENDADO<br>(222491) ROSEMERY MA<br>AUDIÊNCIA PA 016/17<br>MLU3696 CHEV / SPIN 1.<br>2013 / 2014 | TTOS<br>8L MT LT BRANCA |     |          |   |
|                                                       | ⊘ Tree           | chos       |                                                                                                    |                                                |                           | Não existem rej       | jistros a serem aç                                            | presentados                                                                                      |                         |     |          |   |

• Para editar para alterar informações da viagem registrada.

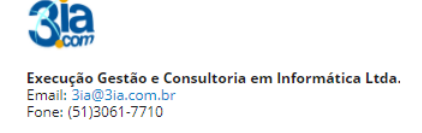

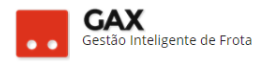

#### Viagem - editar

| 🛞 GOVERNO DE SA                 | NTA CATARINA            |                                                |                |              |             | 4 <sup>260</sup> | 0 |
|---------------------------------|-------------------------|------------------------------------------------|----------------|--------------|-------------|------------------|---|
| GOVERNO<br>DE SANTA<br>CATARINA |                         |                                                |                | COTAÇÃO      | FERRAMENTAS |                  |   |
| Editar viagem                   | Viagens > MLU3696 FLORI | ANÓPOLIS - BALNEÁRIC                           | ) camboriú > I | Editar viage | m           |                  |   |
|                                 |                         | De: 09/11/2017 前 à:                            | s: 07:00 até:  | 09/11/2017 📺 | às: 19:00   |                  |   |
|                                 |                         | Destino: BALNEÁRIO CAMBO                       | RIÚ            |              |             |                  |   |
|                                 | <u>.</u><br>C           | ituação: Agendado<br>ndutor: [222491] ROSEMERY | MATTOS         | •<br>#i      |             |                  |   |
|                                 | Fir                     | alidade: AUDIÊNCIA PA 016/1                    | 7              |              |             |                  |   |
|                                 | Unidade So              | citante: DETRAN[1901-19013                     | 000]           | H            |             |                  |   |

- A tela de edição apresentará as funções Salvar, cancelar, trocar veículo.
- Para trocar ou incluir veículo da viagem, clique em trocar ou incluir

veículo, pesquise o veículo escolhido e clique em 🚇

#### Trocar veículo de viagem

| Trocar Veículo de Viag   | jem                   |                     | ×        |   |
|--------------------------|-----------------------|---------------------|----------|---|
| Exibindo todos os itens. |                       | Pesquisar por place | 7. Q,    |   |
| Placa                    | Veículo               |                     |          |   |
| ANS1943                  | M.BENZ / M.BENZ / 19  | 95 / 1995 / BRANCA  |          |   |
| ARN1811                  | GM / GM / 2010 / 2010 | / PRETA             |          | 1 |
| AG09718                  | M.BENZ / M.BENZ / 19  | 88 / 1988 / BRANCA  |          |   |
| AAA4973                  | 1/1/2001/2001/BRA     | NCA                 |          |   |
| AEM5929                  | FORD / FORD / 1993 /  | 1994 / VERMELHA     |          |   |
| AMM5374                  | 1/1/2004/2005/PRA     | TA                  | A        | r |
|                          |                       |                     | CANCELAR |   |

Obs: Quando uma viagem é agendada sem informar o veículo, é necessário incluir veículo na viagem

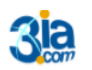

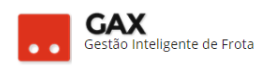

• Clique em *autorização* e imprima a autorização para uso de veículo.

| ⊙ GOVERNO DE SA                                                                           | ANTA CATA                   | RINA                                                                                | ,                                                                                                    | 4 <sup>219</sup> 📃 GESTOR *                                                                                                    | 2 |
|-------------------------------------------------------------------------------------------|-----------------------------|-------------------------------------------------------------------------------------|----------------------------------------------------------------------------------------------------|----------------------------------------------------------------------------------------------------|---|
| GOVERNO<br>DE SANTA<br>CATARINA                                                           |                             |                                                                                     |                                                                                                    | Intl.3ia.com.br/gax2/VeiculoAutorizaUso.aspx?Placa=AJQ7256&IU=46794 - Google Chrome U 0ntl.3ia.com.br/gax2/VeiculoAutorizaUso.aspx?Placa=AJQ7256&IU=46794                                                                                                    | × |
| CATARINA<br>Informações<br>Trechos<br>Passageiros<br>Comunicações<br>Veiculos disponíveis | Veículc<br>EDITAR<br>⊘ Info | vs > MHS<br>auroriz<br>rmações da<br>Unidade<br>thos<br><b>Origem</b><br>FLORIANÓPC | 4860 GM / MERIVA<br>Ação RELATÓRIO DE T<br>a vlagem<br>Salda: 16/11/2015 0<br>Chegada: 21/11/2015 1<br>Origem: FLORIANÓPC<br>Destino: LAGES<br>Solicitante: SECRETARIA<br>ADMINISTRA<br>Destino<br>Destino | C MILIJALOMEDI/JALZ/VEICUIDAULOMEADSUSAPAITALASAAA(J230000540754  GOVERNO DE SANTA CATARINA  AUTORIZAÇÃO PARA USO DE VEÍCULO Nº 46794  SECRETARIA / ÔRÇÃO FUMPC / 13º DRP SÃO MIGUEL DO OESTE - SEDE  O Senhor JOSÉ LAURINDO está autorizado a trafegar com o veiculo AJQ7256, conduzido pelo(a) motorista AARÃO LUIZ SCHMITZ JUNIOR, matr. 001072, sem prejuizo da fiscalização da Diretoria de Gestão Patrimonial/Gerência de Bens Móveis. Esta Autorização somente terá validade se acompanhada do Relatório de Tráfego correspondente.  PERÍODO 16/11/2016 06:00 à 21/11/2016 18:00  EMITENTE GESTOR DO ORGAO, matri. 101010  CARINBO E ASSINATURA |   |
|                                                                                           |                             | BOM RETIRC                                                                          | URUBICI                                                                                                    |                                                                                                    |   |

#### Veículo - viagem - autorização

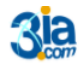

Execução Gestão e Consultoria em Informática Ltda. Email: 3ia@3ia.com.br Fone: (51)3061-7710

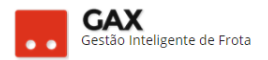

0

Q

### Solicitar viagem

A solicitação de viagem no GVE2 pode ser efetuada de duas formas: •

Cadastrar a viagem em (viagens geral) sem informar o veículo e em outro momento incluir veículo.

Cadastrar a viagem via veículo específico > viagens > solicitar viagem.

Viagens - solicitar viagem - geral ◎ GOVERNO DE SANTA CATARINA GESTOR ' Rat  $\heartsuit$ A GOVERNO DE SANTA CATARINA Viagens SOLICITAR VIAGEM Pesquisar por licença. Exibindo resultados de GOVERNO DE SANTA CATARINA LIMPAR FILTROS | Busca avançada 👽 Início Status Finalidade Trecho Término Veículo

09/11/17 07:00

Ao solicitar uma viagem via veículo específico, não é necessário • informar a placa, o GVE2 vincula o veículo a viagem automaticamente.

09/11/17 19:00

MLU3696

AUDIÊNCIA PA 016/17

| Veículo específico – viagens – solicitar viagens  |                                                                  |                                                   |                                    |                   |                  |             |                                 |  |  |
|---------------------------------------------------|------------------------------------------------------------------|---------------------------------------------------|------------------------------------|-------------------|------------------|-------------|---------------------------------|--|--|
| 💿 GOVERNO DE SA                                   | NTA CATARINA                                                     | 💿 GOVERNO DE SAI                                  | NTA CATARINA                       |                   |                  |             | 🚚 📃 gestor *                    |  |  |
| GOVERNO<br>DE SANTA<br>CATARINA                   |                                                                  | GOVERNO<br>DE SANTA<br>CATARINA                   |                                    |                   | ούιτοres κοταςιο | FERRAMENTAS |                                 |  |  |
| Informações<br>Acessórios<br>Alarmes<br>Acributos | Viagens > MLU3696 CHEV / SPIN 1.8                                | Informações<br>Acessórios<br>Alarmes<br>Atributos | Viagens > MLU3696 CHEV / SPIN 1.8L | MT LT BRANCA 2013 | 8/2014           |             |                                 |  |  |
| Capacidades de tanque                             |                                                                  | Capacidades de tanque                             | Trecho                             | ▼ Início          | Término          | Status      | Finalidade                      |  |  |
| Cotações<br>Débitos                               |                                                                  | Cotações<br>Débitos                               | FLORIANÓPOLIS - BALNEÁRIO CAMBORIÚ | 09/11/17 07:00    | 09/11/17 19:00   | AGENDADO    | AUDIÊNCIA PA 016/17             |  |  |
| Disponibilidade                                   | Cartão: 63646800001801<br>Odômetro Atual: 38.965                 | Disponibilidade                                   | Florianòpolis - Lages              | 23/10/17 08:00    | 24/10/17 20:00   | AGENDADO    | Audiências                      |  |  |
| Documentos<br>Dossiê                              | Proprietário: FUNDO PARA M<br>PUBLICA                            | Documentos<br>Dossiê                              | FLORIANÓPOLIS - CRICIÚMA           | 19/10/17 06:30    | 19/10/17 20:00   | AGENDADO    | AUDIÊNCIA PA 008/17 e PA 009/17 |  |  |
| Erros                                             | Situação Atual: OPERACIONAL<br>Tipo de Combustivel: ÁLCOOL GASOL | Erros                                             | Florianópolis - Mafra              | 02/10/17 08:00    | 05/10/17 20:00   | AGENDADO    | Audiências                      |  |  |
| Históricos<br>Manutenções                         | Valor de Mercado: 42.314,00 em 18                                | Históricos<br>Manutenções                         | FLORIANÓPOLIS - BALNEÁRIO CAMBORIÚ | 29/09/17 08:00    | 29/09/17 15:00   | AGENDADO    | AUDIÊNCIA PA 006/17             |  |  |
| Multas                                            | 19013000 DETRA                                                   | Multas                                            | Florianopolis - Blumenau           | 18/09/17 08:00    | 22/09/17 20:00   | AGENDADO    | Audiências                      |  |  |
| Ocorrências<br>Rastreamento                       |                                                                  | Ocorrências<br>Rastreamento                       | FLORIANÓPOLIS - BALNEÁRIO CAMBORIÚ | 15/09/17 07:00    | 15/09/17 15:00   | AGENDADO    | AUDIÊNCIA PA 007/17             |  |  |
| Restrições de serviços                            | <ul> <li>Históricos (mais recentes)</li> </ul>                   | Restrições de serviços                            | Florianópolis - Içara              | 30/08/17 08:00    | 30/08/17 20:00   | AGENDADO    | Audiências                      |  |  |
| Seguros<br>Seguros: Lista detalbada               |                                                                  | Seguros<br>Seguros                                | RI ORIANÓROLI S., VANYERÊ          | 21/08/17 09:00    | 25/08/17 21:30   | AGENDADO    | ALIDIÊNCIA RA 021/16            |  |  |
| Serviços: Lista simples                           | <ul> <li>Viagens (mais recentes)</li> </ul>                      | Serviços: Lista simples                           |                                    | 17/08/17 07:00    | 17/08/17 16:00   | AGENDADO    | ALIDIÊNCIA DA 005/17            |  |  |
| Serviços: Indicadores<br>Viagens                  | <ul> <li>Manutencões (mais recentes)</li> </ul>                  | Serviços: Indicadores<br>Viagens                  | Rorianópolis - Camboriú            | 10/08/17 08:30    | 10/08/17 20:55   | CONCLUÍDO   | Fiscalização                    |  |  |

FLORIANÓPOLIS - BALNEÁRIO CAMBORIÚ

Informe os dados da viagem e clique em salvar. • Obs: Informe a situação da viagem: Agendado, concluído, em uso e etc.

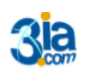

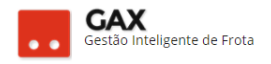

#### Viagem - cadastro

| SOVERNO DE SA                   | NTA CATA | RINA     |                                     |                                                        |                                      |            |              |             | 4 | 60 | GESTOR * | 0 |
|---------------------------------|----------|----------|-------------------------------------|--------------------------------------------------------|--------------------------------------|------------|--------------|-------------|---|----|----------|---|
| GOVERNO<br>DE SANTA<br>CATARINA |          |          |                                     |                                                        | AQUISIÇÕES                           |            | X<br>cotação | FERRAMENTAS |   |    |          |   |
| Editar viagem                   | Viagen   | S > MLU3 | 696 FLORIANÓF                       | POLIS - BA                                             | LNEÁRIO CA                           | MBORIÚ > E | ditar viage  | m           |   |    |          |   |
|                                 |          |          | Di<br>Origen<br>Destine<br>Situação | 2: 09/11/20<br>1: FLORIAN<br>2: BALNEÁF<br>2: Agendado | 17 m às: (<br>ÓPOLIS<br>RIO CAMBORIÚ | 07:00 até: | 09/11/2017 亩 | 19:00 às:   |   |    |          |   |
|                                 |          |          | Finalidade<br>Unidade Solicitante   | e: AUDIÊNC                                             | IA PA 016/17<br>1901-19013000]       |            | **           |             |   |    |          |   |

#### Viagem - corpo

| 🛇 GOVERNO DE SA                                       | ΝΤΑ CATA | RINA       |                                                                                                    |                                               |                           |                 |                                                              |                                                                                      |                                        | 4 <sup>263</sup> | GESTOR * | 0 |
|-------------------------------------------------------|----------|------------|----------------------------------------------------------------------------------------------------|-----------------------------------------------|---------------------------|-----------------|--------------------------------------------------------------|--------------------------------------------------------------------------------------|----------------------------------------|------------------|----------|---|
| GOVERNO<br>DE SANTA<br>CATARINA                       |          |            |                                                                                                    |                                               | AQUISIÇÕES                |                 | X<br>COTAÇÃO                                                 | FERRAMENTAS                                                                          |                                        |                  |          |   |
| Informações<br>Trechos<br>Passageiros<br>Comunicações | Viager   | IS > MLU3  | 696 FLORIANÓ                                                                                         | POLIS - BA                                    | ALNEÁRIO CA<br>de tráfego |                 |                                                              |                                                                                      |                                        |                  |          |   |
| Veículos disponíveis<br>Abastecimentos                | ⊘ Info   | rmações da | viagem                                                                                               |                                               |                           |                 |                                                              |                                                                                      |                                        |                  |          |   |
|                                                       |          | Unidade :  | Saida: 09/11/201<br>Chegada: 09/11/201<br>Origem: FLORIAN<br>Destino: BALNEÁR<br>Solicitante: DETRAN | 17 07:00<br>17 19:00<br>ÓPOLIS<br>LIO CAMBORI | Ú                         |                 | Situação:<br>Condutor: [<br>Finalidade: A<br>Veículo: N<br>2 | AGENDADO<br>222491] ROSEMERI<br>AUDIÊNCIA PA 016<br>MLU3696 CHEV / SP<br>2013 / 2014 | Y MATTOS<br>/17<br>IN 1.8L MT LT BRANC | A                |          |   |
|                                                       | ⊘ Tre    | thos       |                                                                                                    |                                               |                           | Não existem reg | jstros a serem ap                                            | presentados                                                                          |                                        |                  |          |   |

- Ao ser cadastrada a viagem apresentará à esquerda os campos: Trechos, passageiros, comunicação, veículos disponíveis e abastecimentos à esquerda
- Na parte superior da viagem as funções: Editar, excluir, autorização, relatório de trafego e substituir

## Trechos

• Clique em trechos e visualize ou cadastrar os trechos da viagem.

| SECRETARIA D                           | E ESTADO DA                                          |                     | STRAÇÃO                                    |                                                                              |                                                            |              |                                                            |                               |                |    |
|----------------------------------------|------------------------------------------------------|---------------------|--------------------------------------------|------------------------------------------------------------------------------|------------------------------------------------------------|--------------|------------------------------------------------------------|-------------------------------|----------------|----|
| GOVERNO<br>DE SANTA<br>CATARINA        |                                                      |                     |                                            | VIAGENS AQUISIÇÕE                                                            |                                                            | X<br>COTAÇÃO |                                                            |                               |                |    |
| ormações<br>I <b>chos</b><br>Isageiros | Viagens<br>Novo T                                    | s > MGP4            | 1079 ITAJAI - BR                           | USQUE                                                                        |                                                            |              | P                                                          | Pesquisar por origem ou desti | 10.            | C  |
| municações<br>ículos disponíveis       | Exibindo to                                          | odos os itens.      |                                            |                                                                              |                                                            |              |                                                            |                               |                |    |
| municações<br>ículos disponíveis       | Exibindo to<br>Origem                                | odos os itens.      | ▲ Destino                                  | Data                                                                         | Horário                                                    |              | Odômetro (km)                                              | ,                             |                |    |
| municações<br>iculos disponíveis       | Exibindo to<br>Origem<br>ITAJAJ                      | odos os itens.      | Destino     BRUSQUE                        | Data<br>02/06/2010<br>02/06/2010                                             | Horário<br>12:10 a 13:15                                   |              | <b>Odômetro (km)</b><br>8931 a 8968                        |                               |                | (1 |
| municações<br>ículos disponíveis       | Exibindo to<br>Origem<br>ITAJAI<br>BRUSQUE           | odos os itens.<br>E | Destino     BRUSQUE     ITAJAI             | Data<br>02/06/2010 /<br>02/06/2010<br>02/06/2010<br>02/06/2010               | Horário<br>12:10 a 13:15<br>13:40 a 14:30                  |              | Odômetro (km)<br>8931 a 8968<br>8968 a 9004                | 1                             |                | (1 |
| municações<br>ículos disponíveis       | Exibindo to<br>Origem<br>ITAJAI<br>BRUSQUE<br>ITAJAI | odos os itens.<br>E | Destino     BRUSQUE     ITAJAI     BRUSQUE | Data<br>02/06/2010 /<br>02/06/2010<br>02/06/2010<br>02/06/2010<br>02/06/2010 | Horário<br>12:10 a 13:15<br>13:40 a 14:30<br>18:50 a 19:45 |              | Odômetro (km)<br>8931 a 8968<br>8968 a 9004<br>9004 a 9040 |                               | ()<br>()<br>() |    |

Veículo - viagem - trechos

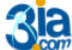

Execução Gestão e Consultoria em Informática Ltda. Email: 3ia@3ia.com.br Fone: (51)3061-7710

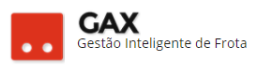

- Clique em novo trecho para cadastrar novo trecho na viagem.
- Prencha os campos do novo trecho e clique em OK.

| Viagem – novo trecho                                                                                     |  |
|----------------------------------------------------------------------------------------------------|--|
| Adicionar Trecho ×                                                                                       |  |
| Origem:<br>Destino:<br>De:<br>Horário saída:<br>Horário chegada:<br>Odômetro inicial:<br>Odômetro final: |  |
| OK CANCELAR                                                                                              |  |

## Passageiros

• Cadastre os passageiros da viagem ao clicar em novo passageiro.

| Viagem – pass                                         | sageiro  | )               |               |            |             |                        |                |              |                   |         |               |               |   |
|-------------------------------------------------------|----------|-----------------|---------------|------------|-------------|------------------------|----------------|--------------|-------------------|---------|---------------|---------------|---|
| ⊗ GOVERNO DE S∕                                       | ANTA CAT | ARINA           |               |            |             |                        |                |              | 4 <sup>219</sup>  |         | GESTOR *      |               | 8 |
| GOVERNO<br>DE SANTA<br>CATARINA                       |          |                 |               |            | AQUISIÇÕES  |                        | X<br>COTAÇÃO   | FERRAMENTAS  |                   |         |               |               |   |
| Informações<br>Trechos<br>Passageiros<br>Comunicações | Veícul   | passageiro      | 4860 GM / MER | IVA JOY 20 | 040 PRETA 2 | 2005 / 2006 >          | FLORIANC       | ÓPOLIS - LAG | iES<br>esquisar p | or nome | ou matrícula. | Q             |   |
| Veículos disponíveis                                  | Exibindo | todos os itens. |               |            |             |                        |                |              |                   |         |               | LIMPAR FILTRO | 9 |
|                                                       |          |                 |               |            | Não exis    | stem registros a serei | m apresentados |              |                   |         |               |               |   |
|                                                       |          |                 |               |            |             |                        |                |              |                   |         |               |               |   |
|                                                       |          |                 |               |            |             |                        |                |              |                   |         |               |               |   |

• Preencha as informações do passageiro e clique em OK.

| Viagem - nov                              | vo passagei | ro |          |
|-------------------------------------------|-------------|----|----------|
| Adicionar Passa                           | igeiro      |    | ×        |
| Nome:<br>Matrícula:<br>Cargo:<br>Vínculo: |             | ]  | <br>]    |
|                                           |             |    | CANCELAR |

• O novo passageiro aparecerá no campo passageiros da viagem.

Execução Gestão e Consultoria em Informática Ltda. Email: 3ia@3ia.com.br Fone: (51)3061-7710

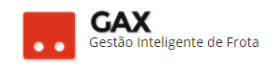

#### Viagem – Passageiro - Resultado

| ◎ GOVERNO DE SA                       | NTA CATA             | RINA                     |              |            |             |            |         |             | 4 <sup>806</sup> 🛄 | GESTOR <b>*</b>  | •            | 9 |
|---------------------------------------|----------------------|--------------------------|--------------|------------|-------------|------------|---------|-------------|--------------------|------------------|--------------|---|
| GOVERNO<br>DE SANTA<br>CATARINA       |                      |                          |              | VIAGENS    | AQUISIÇÕES  |            | COTAÇÃO | FERRAMENTAS |                    |                  |              |   |
| Informações<br>Trechos<br>Passageiros | Viager               | ns > JDX77<br>passageiro | 66 FLORIANOP | OLIS - BIG | GUAÇU E ANT | ONIO CARLO | )S      | Pe          | squisar por non    | ne ou matrícula. | Q            |   |
| Veículos disponíveis                  | Exibindo t           | odos os itens.           | ▲ Matrícu    | ıla        |             | Cargo      |         | Vínculo     | 2                  |                  | IPAR FILTROS |   |
|                                       | MARCIO<br>Exibindo 1 | CARLOS BOTEL             | .HO 919459-  | 2          |             | Servidor   |         | Efetivo     |                    | (4               |              |   |

### Comunicação

- Cadastre comentários, condutor / usuário sobre a viagem em comunicação.
- A comunicação pode ser utilizada para relatar problemas com o veículo verificados na viagem, informar o condutor que estava dirigindo e determinado trecho e etc.

Obs: Em viagens longas com mais de um condutor, informar na comunicação qual condutor estava dirigindo em determinado trecho auxilia o gestor a identificar o condutor em casos de infração / multa.

 O condutor tem acesso ao < gax.3ia.com.br/condutor > para cadastrar suas viagens e comunicações, deve informar login "matrícula apenas a numeração sem dígito" e senha de abastecimento.

| Viagem - com                                          | nunica   | ação      |               |            |             |               |              |                    |                  |          |   |
|-------------------------------------------------------|----------|-----------|---------------|------------|-------------|---------------|--------------|--------------------|------------------|----------|---|
| ⊘ GOVERNO DE SA                                       | ANTA CAT | ARINA     |               |            |             |               |              |                    | ¢ <sup>219</sup> | GESTOR ¥ | 8 |
| GOVERNO<br>DE SANTA<br>CATARINA                       |          |           |               | VIAGENS    | AQUISIÇÕES  |               | X<br>COTAÇÃO | <b>FERRAMENTAS</b> |                  |          |   |
| Informações<br>Trechos<br>Passageiros<br>Comunicações | Veícu    | los > MHS | 4860 GM / MER | IVA JOY 20 | 040 PRETA 2 | 2005 / 2006 > | FLORIAN      | ÓPOLIS - LAG       | ES               |          |   |
| Veículos disponíveis                                  |          | Condut    | or:           |            |             |               |              |                    |                  |          |   |
|                                                       |          | Usuái     | io:           |            |             |               |              |                    |                  |          |   |

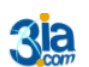

## Veículos disponíveis

| Viagens – veículos disponíveis        |          |                 |                            |                 |                    |               |                    |           |                  |        |                 |                |
|---------------------------------------|----------|-----------------|----------------------------|-----------------|--------------------|---------------|--------------------|-----------|------------------|--------|-----------------|----------------|
| ○ GOVERNO DE SA                       |          | RINA            |                            |                 |                    |               |                    |           | 4 <sup>802</sup> |        | GESTOR <b>*</b> | Ø              |
| GOVERNO<br>DE SANTA<br>CATARINA       |          |                 |                            |                 | AQUISIÇÕES         |               | отаção             |           | AS               |        |                 |                |
| Informações<br>Trechos<br>Passageiros | Viager   | ns > AJQ7:      | 256 FLORIANOF              | OLIS - BIG      | SUAÇU E AN         |               | 0 <b>S</b> > JDX77 | 66 FLORIA | NOPOLIS          | - BIGU | IAÇU E AN       | NTONIO CARLO   |
| Veiculos disponíveis                  | Exibindo | todos os itens. |                            |                 |                    |               |                    |           |                  |        |                 | LIMPAR FILTROS |
|                                       | Placa    |                 | <ul> <li>Veicul</li> </ul> | 0               |                    | Unidade U     | Isuária            |           |                  |        |                 |                |
|                                       | ANS194   | 3               | M.BEN                      | Z / M.BENZ / 19 | 995 / 1995 / BRANC | A 17B3C Join  | ville              |           |                  |        |                 |                |
|                                       | AGO971   | 18              | M.BEN                      | Z / M.BENZ / 19 | 988 / 1988 / BRANC | A 8B1C Joinvi | ille               |           |                  |        |                 |                |
|                                       | AAA497   | 3               | 1/1/2                      | 001 / 2001 / BR | ANCA               | BAPM2C SE     | EDE Joinville      |           |                  |        |                 |                |
|                                       | AEM592   | 29              | FORD                       | / FORD / 1993 / | 1994 / VERMELHA    | CATANDU       | /AS 11° BBM        |           |                  |        |                 |                |

• Imprima o relatório de tráfego ao clicar em relatório de trafego.

|                        | ΝΤΑ ΓΑΤΑ                                                   | RINA        |                           | 🗅 nt1.3ia.com.br/gax2/RelatorioTrafego.aspx?Placa=AJQ7256&UU=46794 - Google Chrome —                                                                  |                            |            |                        |                  |         |           |         |  |  |  |  |
|------------------------|------------------------------------------------------------|-------------|---------------------------|----------------------------------------------------------------------------------------------------|----------------------------|------------|------------------------|------------------|---------|-----------|---------|--|--|--|--|
|                        |                                                            |             |                           | nt1.3ia.com.br/gax2/RelatorioTrafego.aspx?Placa=AJQ7256&JU=46794                                                                                      |                            |            |                        |                  |         |           |         |  |  |  |  |
| GOVERNO                | Â                                                          | æ           | ABASTECIMENTOS V          | GOVERNO DE SANTA CATARINA                                                                                                    |                            |            |                        |                  |         |           |         |  |  |  |  |
| CATARINA               | INICIO                                                     | VEICULOS    |                           | RE                                                                                                    | LATÓRIO                    | DE TRÁF    | EGO Nº                 | 46794            |         |           |         |  |  |  |  |
| Informações            | Veículo                                                    | os > MHS    | 4860 GM / MERIVA          | VEÍCULO / GRUPO AJQ7256 GM/VECTRA GLS 2000/2000                                                                                                    |                            |            |                        |                  |         |           |         |  |  |  |  |
| Trechos<br>Passageiros | EDITAR                                                     | AUTORI      | AÇÃO RELATÓRIO DE TR      | CONDUTOR         PERIODO         16/11/2016 à 21/11/2016           001072 - AARÃO LUIZ SCHMITZ JUNIOR         PERIODO         16/11/2016 à 21/11/2016 |                            |            |                        |                  |         |           |         |  |  |  |  |
| Comunicações           | omunicações                                                |             |                           |                                                                                                    | FINALIDADE TREINAMENTO GVE |            |                        |                  |         |           |         |  |  |  |  |
| Veículos disponíveis   |                                                            |             |                           |                                                                                                    |                            |            |                        |                  |         |           |         |  |  |  |  |
|                        | ⊘ Info                                                     | ormações da | a viagem                  | SERVICO / ITINER ÁRIO                                                                                                    | DA                         | DATA       |                        | HORÁRIO          |         | HODÔMETRO |         |  |  |  |  |
|                        |                                                            |             |                           | SERVIÇO / III.VERARIO                                                                                                    | INICIAL                    | FINAL      | SAÍDA                  | CHEGADA          | INICIAL | FINAL     | RODADOS |  |  |  |  |
|                        |                                                            |             | Saida: 16/11/2016 06      | 1) FLORIANÓPOLIS :: BOM RETIRO                                                                                                    | 16/11/16                   | 16/11/2016 | 06:00                  | 08:00            | 139039  | 139176    | 137     |  |  |  |  |
|                        | Chegada: <b>21/11/2016 18</b><br>Origem: <b>FLORIANÓPO</b> |             |                           | 2) BOM RETIRO :: URUBICI                                                                                                    | 16/11/16                   | 16/11/2016 | 12:00                  | 13:00            | 139176  | 139200    | 24      |  |  |  |  |
|                        |                                                            |             |                           | 3) URUBICI :: BOCAINA DO SUL                                                                                                    | 17/11/16                   | 20/11/2016 | 08:00                  | 09:00            | 139200  | 139260    | 60      |  |  |  |  |
|                        |                                                            |             | Destino: LAGES            | 4) BOCAINA DO SUL :: LAGES                                                                                                    | 20/11/16                   | 21/11/2016 | 13:00                  | 14:00            | 139260  | 139310    | 50      |  |  |  |  |
|                        |                                                            | Unidade     | Solicitante: SECRETARIA D | 5) LAGES :: FLORIANÓPOLIS                                                                                                    | 21/11/16                   | 21/11/2016 | 08:00                  | 11:00            | 139310  | 139535    | 225     |  |  |  |  |
|                        |                                                            |             | ADMINISTRAC               | TOTAL HORAS E KM RODADO                                                                                                    | ŝ                          |            |                        |                  | 496     |           |         |  |  |  |  |
|                        |                                                            |             |                           | PASSACEIROS                                                                                                    |                            |            |                        |                  |         |           |         |  |  |  |  |
|                        | Tre                                                        | chos        |                           | NOME                                                                                                    | MATRÍCULA CARGO            |            |                        | VÍNCULO          |         |           |         |  |  |  |  |
|                        | 0                                                          |             |                           | JOSÉ LAURINDO                                                                                                    | JOSÉ LAURINDO 234565       |            |                        | Servidor Efetivo |         |           |         |  |  |  |  |
|                        | Origem                                                     |             | Destino                   | COMUNICAÇÕES DO CONDUTOR                                                                                                    |                            | cov        |                        |                  |         |           |         |  |  |  |  |
|                        |                                                            | FLORIANÓPO  | DLIS BOM RETIR            |                                                                                                    |                            |            | COMPARENCES DO USUARIO |                  |         |           |         |  |  |  |  |
|                        |                                                            | BOM RETIRC  | URUBICI                   | 4                                                                                                    |                            |            |                        |                  |         |           | F       |  |  |  |  |

Viagem – relatório de tráfego

Você aprendeu verificar e cadastrar viagens no GVE2, qualquer dúvida ou dificuldade, encaminhe para o e-mail <u>everton@3ia.com.br</u> ou entre em contato.

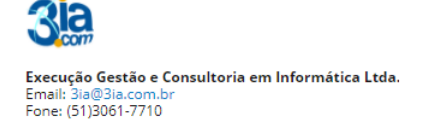

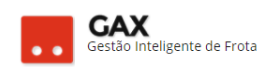

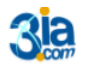

Execução Gestão e Consultoria em Informática Ltda. Email: 3ia@3ia.com.br Fone: (51)3061-7710